# Inguru

# Residuos peligrosos y no peligrosos

P05 Poseedor de residuos

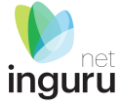

# INGURUNET

- Rellenar formularios de **datos**
- Consultar la información de mi entidad
  - agrupada
  - por expediente

# **SEDE ELECTRÓNICA**

- Aportar
   documentos
- Firmar solicitudes

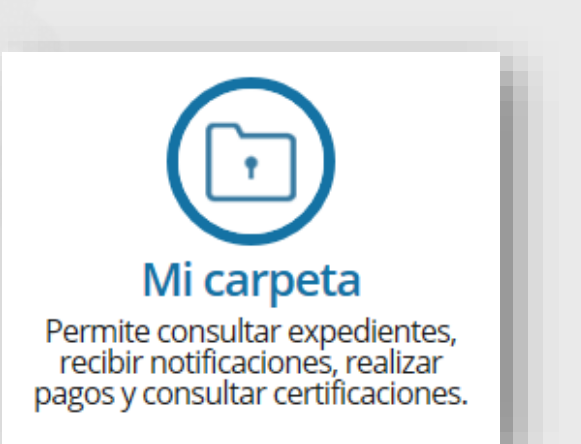

# INGURUNET y sede electrónica

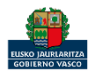

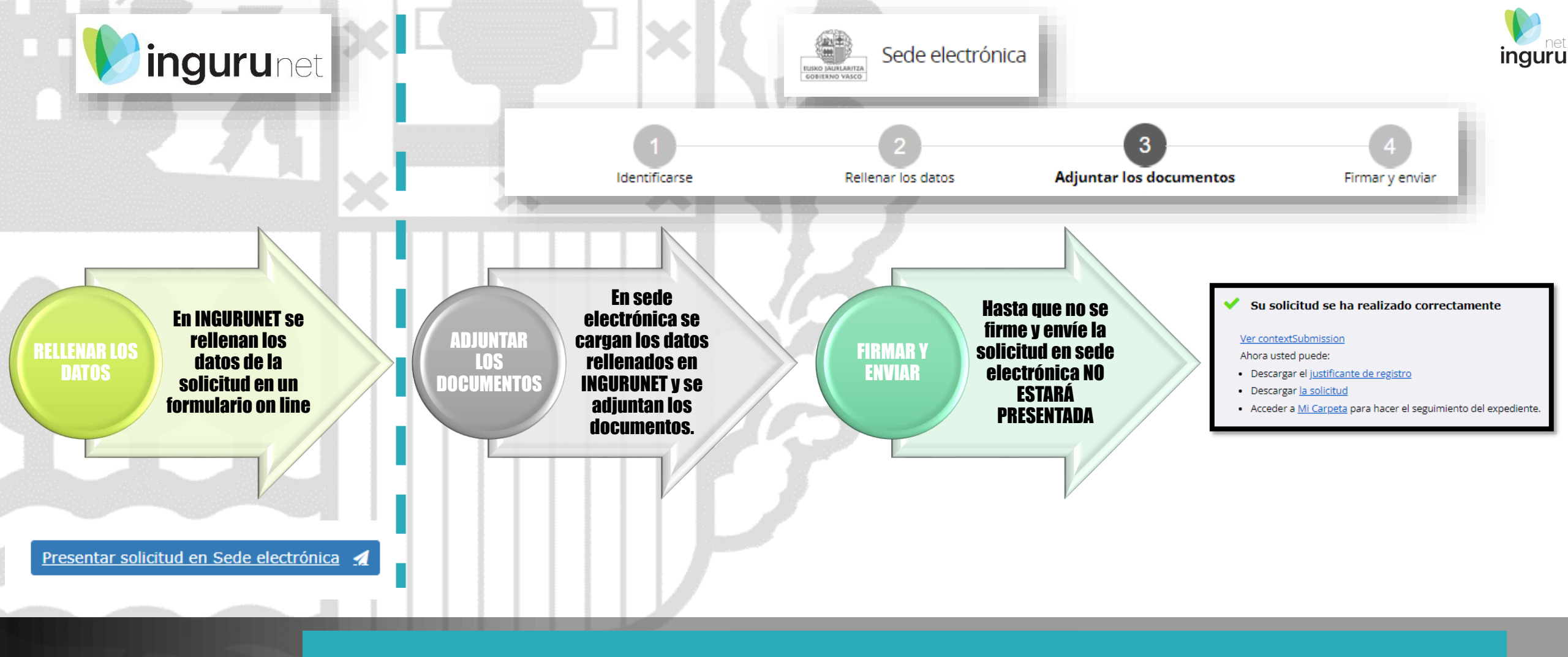

#### Pasos de la tramitación

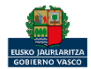

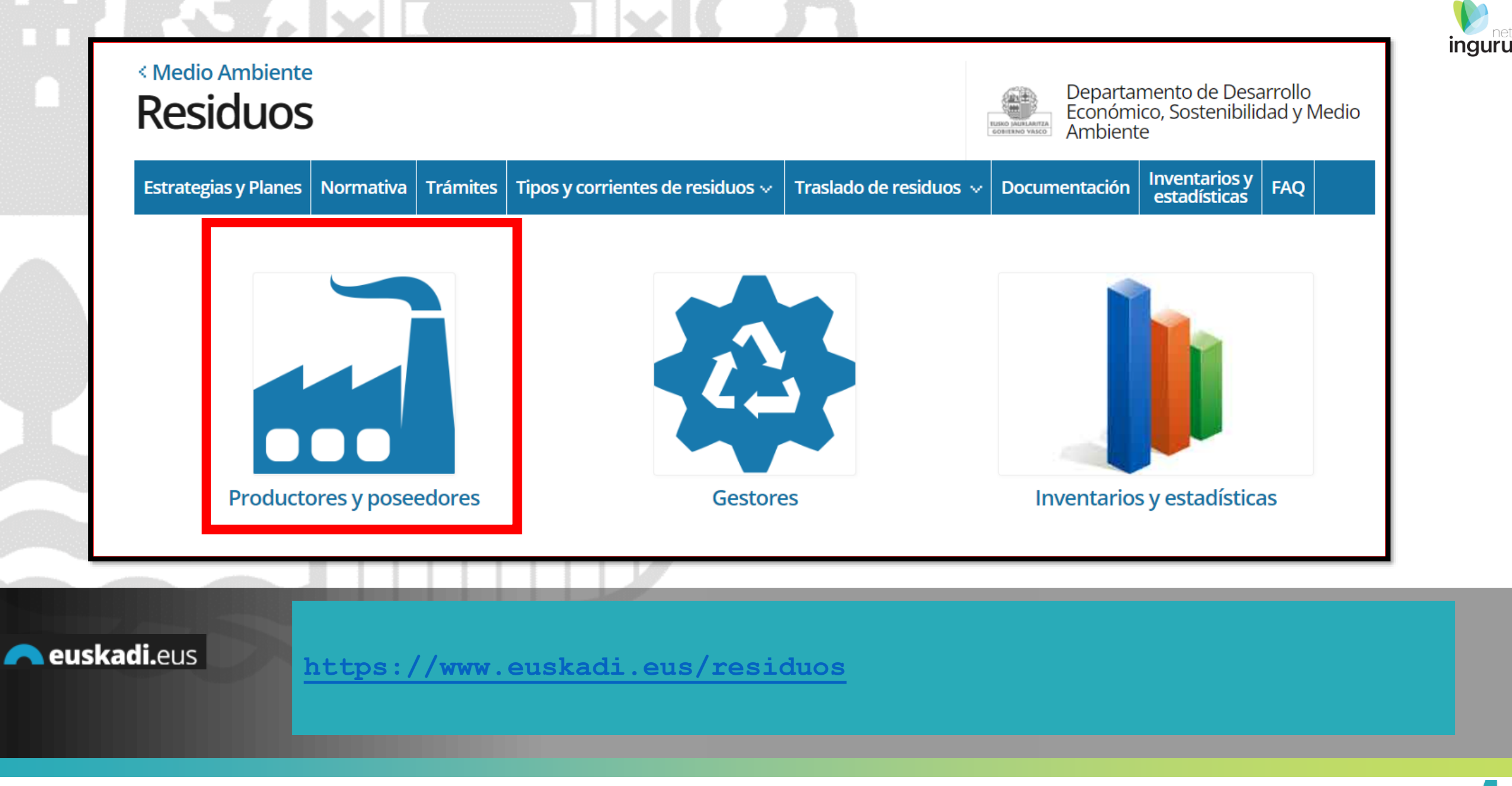

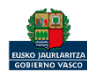

# Directamente, a través de la <u>ficha informativa</u>, en el botón INGURUNET.

Para utilizar este procedimiento siempre debe acceder al sistema utilizando un CIF y NIMA existente en INGURUNET, o en su defecto, darlo de alta previamente (este NIMA siempre será un NIMA no temporal). Por eso, en caso de necesitar un NIMA temporal previamente debe contar con un NIMA no temporal.

| e.g                              |                                                                                                    |
|----------------------------------|----------------------------------------------------------------------------------------------------|
| Información básica               | Comunicación a la Administración                                                                                                    |
| Descripción                      |                                                                                                    |
| Normativa                        | Tramitación electrónica                                                                                                    |
| Organismos                       |                                                                                                    |
| Información de contacto          | Se mostrarán cuatro pasos:                                                                                                    |
| Tramitación                      | 1. <b>cumplimentar</b> la comunicación,<br>2. <b>adjuntar</b> los documentos y formularios preparados,                                                                                                    |
| Comunicación a la Administración | <ol> <li>firmar la comunicación,</li> <li>enviar la comunicación y la documentación aportada.</li> </ol>                                                                                                    |
| Otros tramites                   | Cuando se ha realizado el envío, se muestra una pantalla con el acuse de recibo                                                                                                    |
|                                  | <ul> <li>No es necesario cumplimentar, firmar y enviar el formulario en una única sesión, sino que, si lo desea, puede guardarlo en el sistema informático de la Administración y continuar el proceso en sesiones sucesivas.</li> <li>La Administración conservará los datos cumplimentados durante el plazo de un mes. En todo caso, la presentación de la comunicación se deberá efectuar dentro de los plazos establecidos en la normativa.</li> </ul> |
|                                  | - Documentación  Formulario de representación (pdf, 189.6 KB)  + Benuísitos                                                                                                    |

P05 Poseedor de residuos

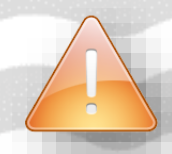

La ficha contiene información de interés que nos puede ayudar en la tramitación.

🦰 euskadi.eus

### Cómo entrar en INGURUNET

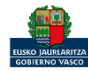

inguru

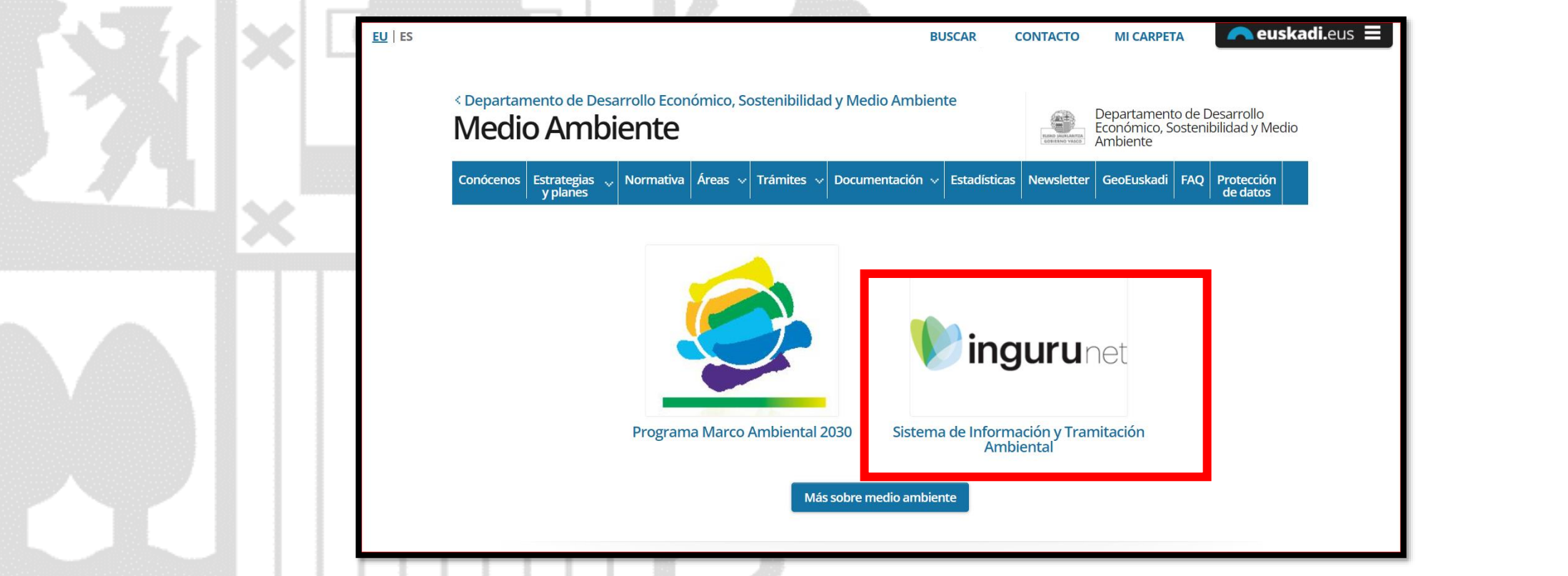

inguru

h

A través de la web, <u>www.euskadi.eus/medio-ambiente</u>, entrando en INGURUNET.

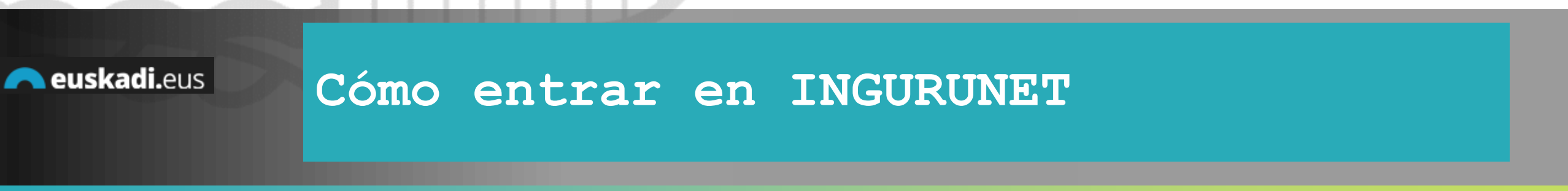

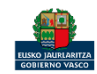

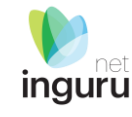

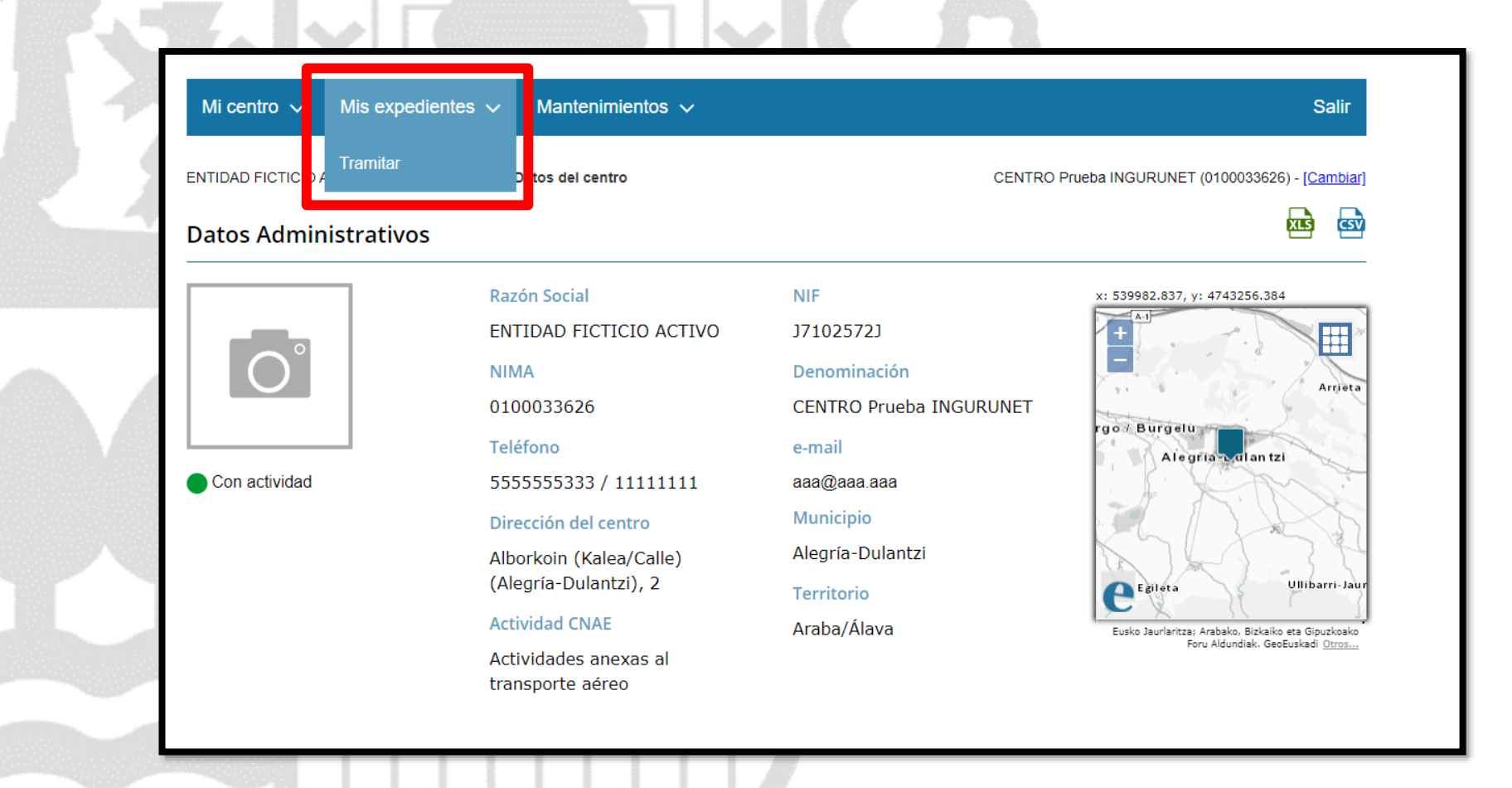

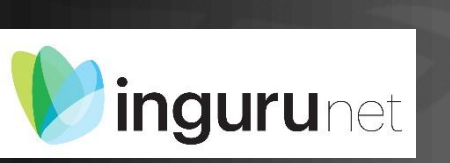

En la barra azul superior seleccionar "Mis Expedientes/Tramitar"

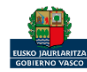

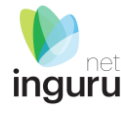

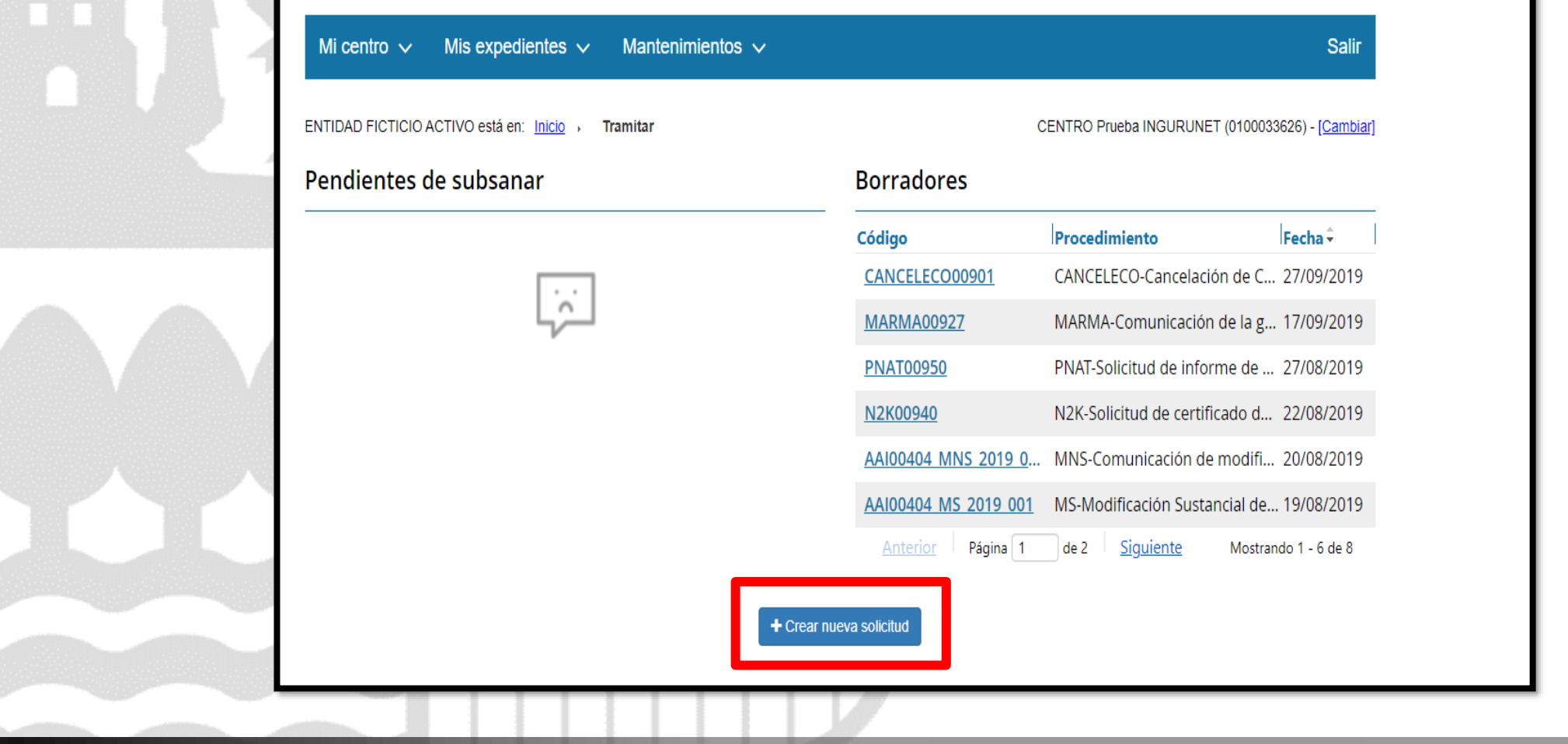

# ingurunet Crear nueva solicitud

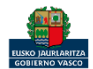

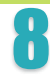

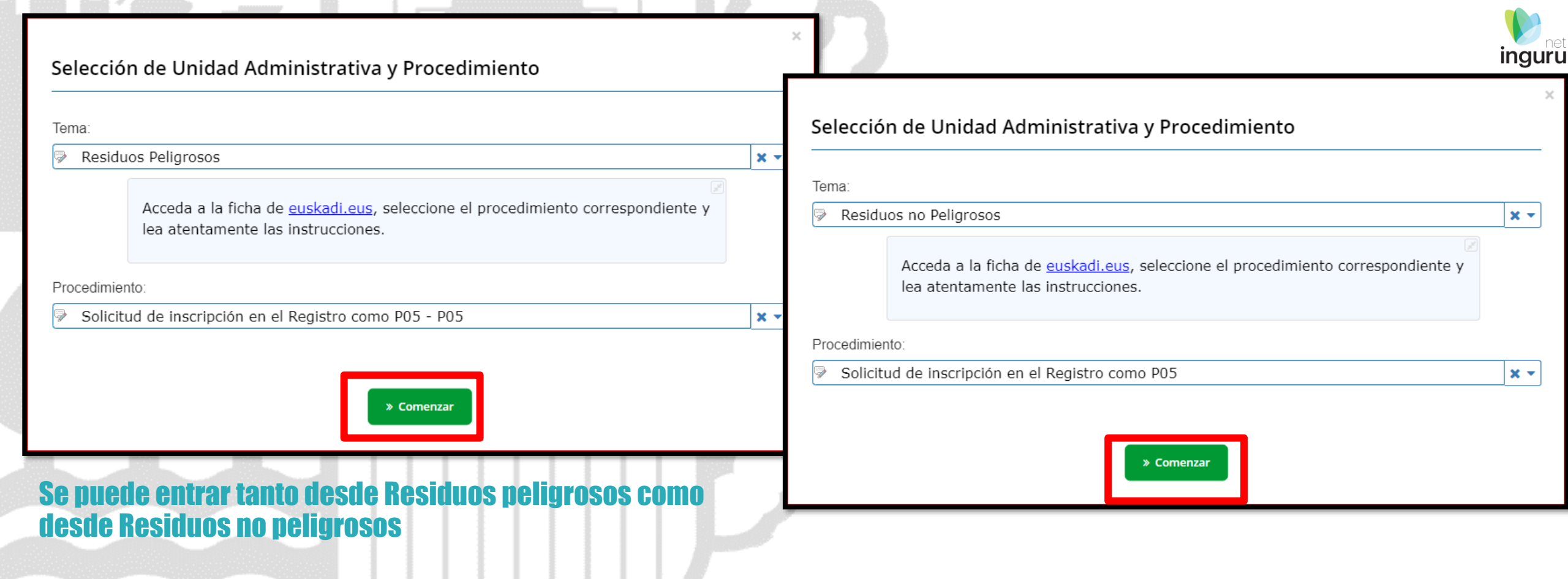

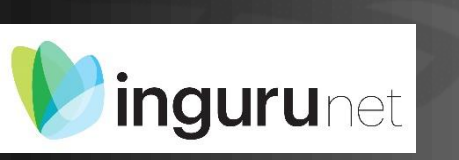

# Seleccionar Unidad Administrativa y Procedimiento

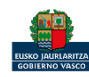

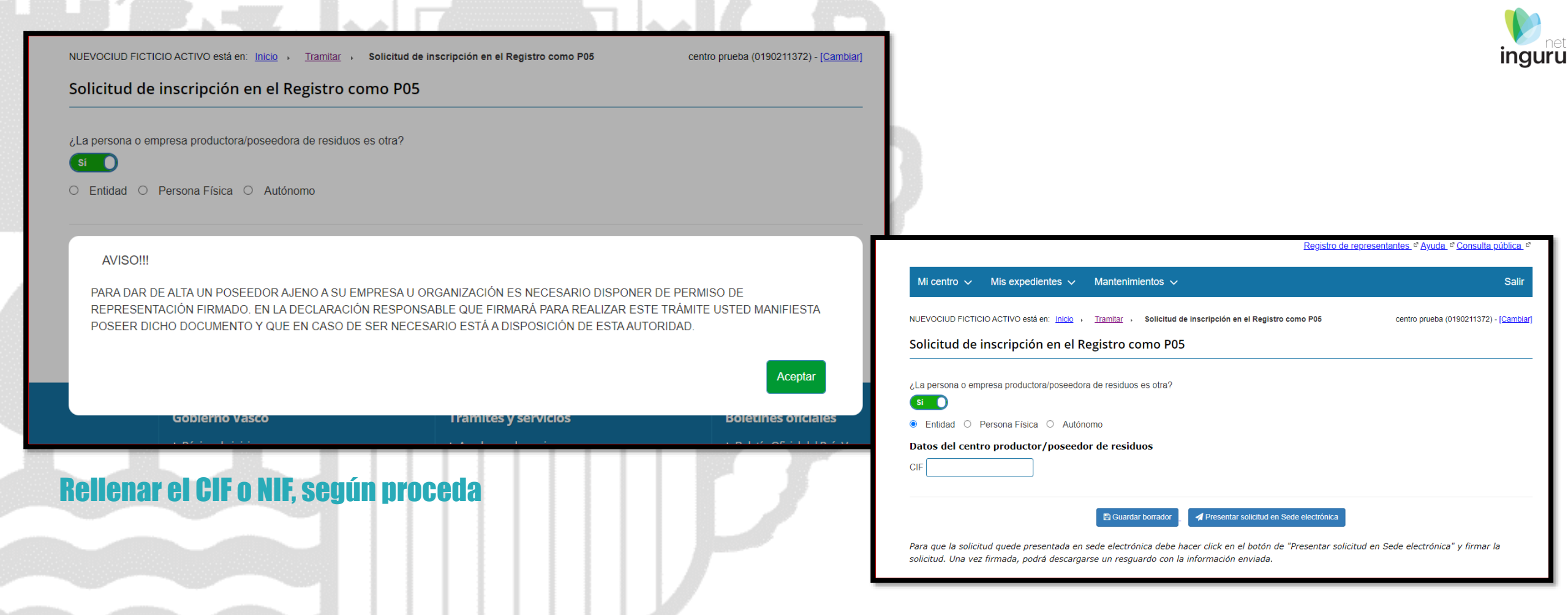

# ingurunet Hacer la comunicación en nombre de otro

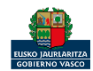

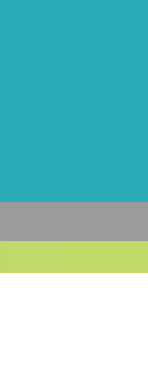

#### Selección de centro

Estos son los NIMAs activos de esta entidad compruebe por favor que realmente necesita crear uno nuevo o puede seleccionar uno para añadir el distintivo a un NIMA ya existente.

Filtro

Limpiar
Alta Centro

- O (0190211372) centro prueba. Vitoria-Gasteiz, Araba/Álava.
- O (0190211397) CENTRO ENTREGA JUNIO. Vitoria-Gasteiz, Araba/Álava.
- (0190211403) 09 CENTRO. Arrazua-Ubarrundia, Araba/Álava.
- (0190211410) TEMPORAL VALSU. Arrazua-Ubarrundia, Araba/Álava.
- O (0190211411) CENTRO TEMPORAL PRUEBA. Arrazua-Ubarrundia, Araba/Álava.
- (0190211432) CENTRO INC. Arratzua-Ubarrundia, Araba/Álava.

#### Para obras u otras actividades que requieran un NIMA temporal, deberá ir a Alta Centro e indicar la temporalidad

# ingurunet Seleccionar el centro

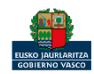

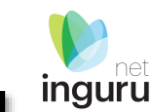

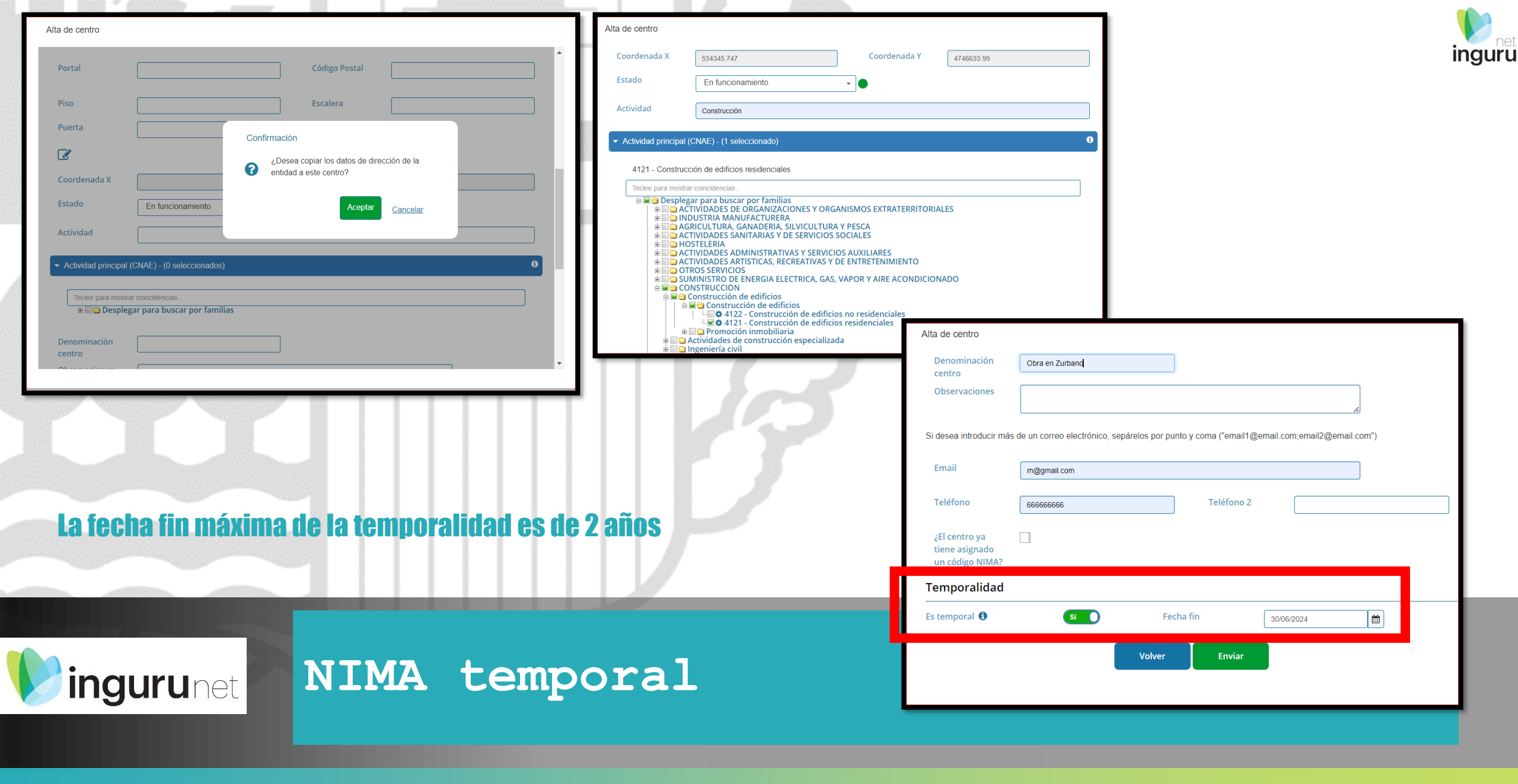

| Alta de centro                                                                                                    |                                                                                                    |
|----------------------------------------------------------------------------------------------------|----------------------------------------------------------------------------------------------------|
| Escalera Puerta                                                                                                    |                                                                                                    |
| C C                                                                                                    | Selección de centro                                                                                                    |
| Coordenada X 534345.747 Coordenada Y 4746633.99                                                                                                    | Estos son los NIMAs activos de esta entidad compruebe por favor que realmente necesita crear uno nuevo o puede seleccionar uno para añadir el distintivo a un NIMA ya existente.                                                                                                    |
| Estado En funcionamiento -                                                                                                    | Filtro                                                                                                    |
| Actividad Construcción   Actividad principal (CNAE) - (1 seleccionado)                                                                                                    | (019021139/) CENTRO ENTREGA JUNIO. Vitoria-Gasteiz, Araba/Alava.     (0190211403) 09 CENTRO. Arrazua-Ubarrundia, Araba/Álava.     (0190211410) TEMPORAL VALSU. Arrazua-Ubarrundia, Araba/Álava.     (0190211411) CENTRO TEMPORAL PRUEBA. Arrazua-Ubarrundia, Araba/Álava.     (0190211432) CENTRO INC. Arrazua-Ubarrundia, Araba/Álava.     (0190211432) CENTRO INC. Arrazua-Ubarrundia, Araba/Álava. |
| 4121 - Construcción de edificios residencial<br>Teclee para mostrar coincidencias<br>■   Desplegar para buscar por famil<br>Desplegar para buscar por famil<br>Desplega | AVISO!!! Se debe tener en cuenta que al enviar la solicitud, el expediente se va a crear en el centro seleccionado. Para continuar la tramitación hay que acceder con ese mismo centro.  Aceptar  Anadur  Cód. LER (Cód. LER extendido Desc. Residuo Cantidad Ops. de Tratamiento Características No hay registros.   RESIDUOS NO PEL IGROSOS                                                         |
| Lei 4122 - Construcción de edificios no residenciales                                                                                                    |                                                                                                    |

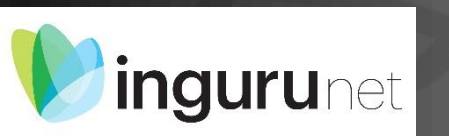

# NIMA temporal

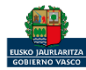

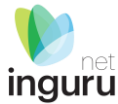

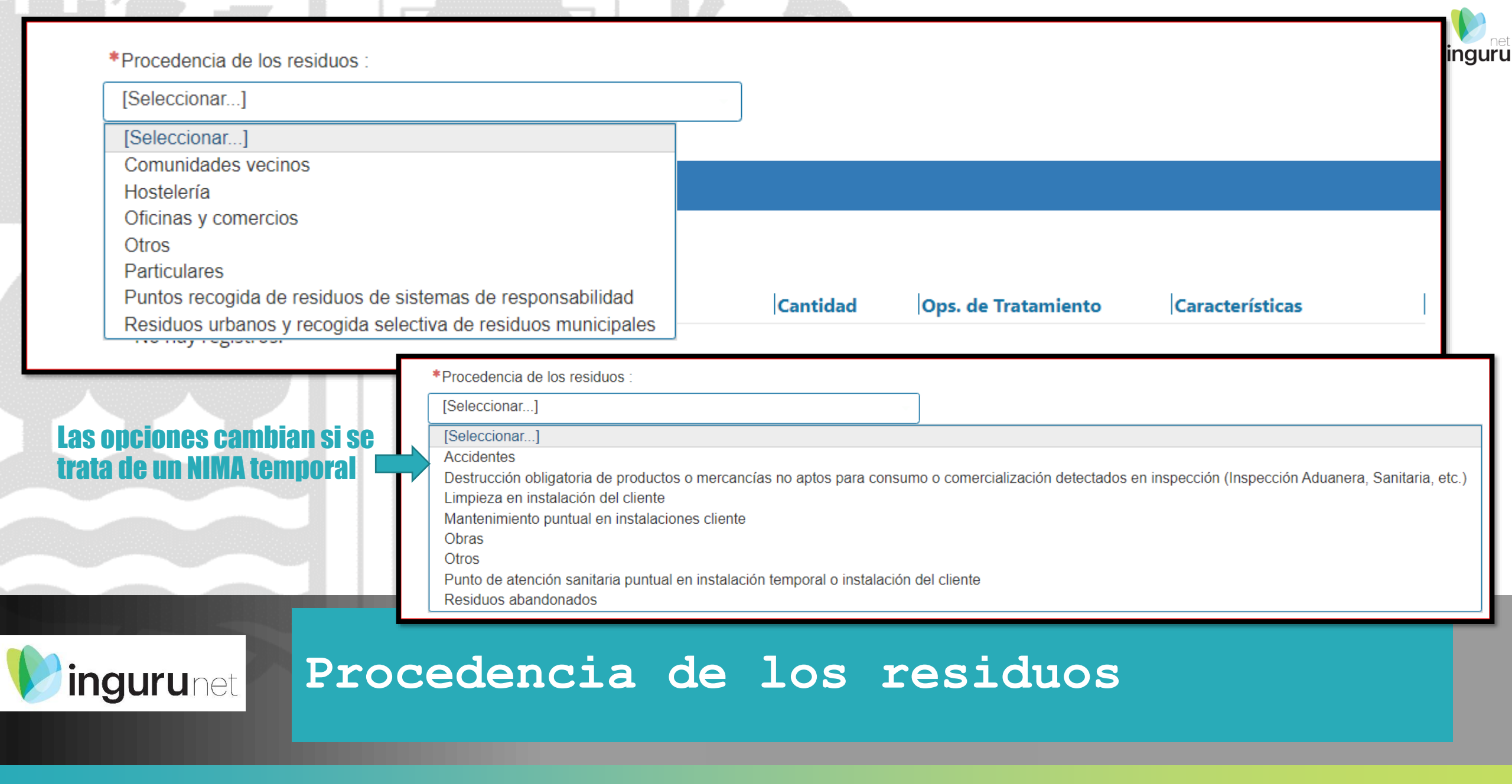

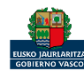

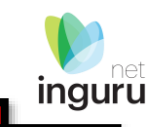

| <ul> <li>RESIDUOS PELI</li> </ul>                | IGROSOS            |               |          |               | Agregar registro                                                                                                    |                 |
|--------------------------------------------------|--------------------|---------------|----------|---------------|----------------------------------------------------------------------------------------------------|-----------------|
|                                                  |                    |               |          |               | Código LER :     Forclee para mostrar coincidencias     Descripción del residuo :                                                                                                    | × •             |
| Añadir     Cód. LER     Co     No hay registros. | ód. LER extendido  | Desc. Residuo | Cantidad | Ops. de Trata | Estimación de la cantidad gestionada (Kg/anual) :                                                                                                    | x -<br>x -      |
|                                                  | PELIGROSOS         |               |          |               | Acopta                                                                                                    | <u>Cancelar</u> |
|                                                  |                    |               |          |               |                                                                                                    |                 |
| P Añadir                                         |                    |               |          |               | Agregar registro                                                                                                    |                 |
| Cód. LER                                         | Cód. LER extendido | Desc. Residuo |          | Cantidad      | Agregar registro  Código LER :  Teclee para mostrar coincidencias  Descripción del residuo :                                                                                                    | x •             |
| Añadir Cód. LER No hay registros.                | Cód. LER extendido | Desc. Residuo |          | Cantidad      | Agregar registro   Código LER:  Teclee para mostrar coincidencias  Descripción del residuo :  Estimación de la cantidad gestionada (Kg/anual) :  O  Operaciones de tratamiento :  Teclee para mostrar coincidencias | _ × •           |

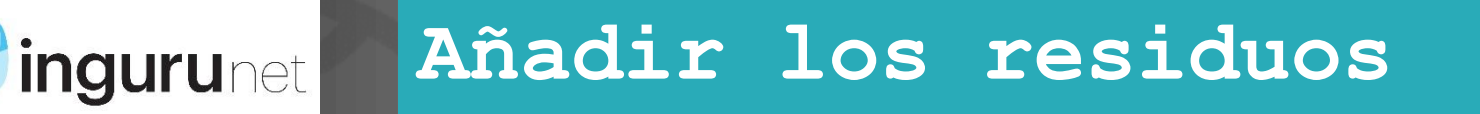

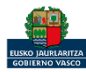

#### Una vez cumplimentados todos los datos se presentará en sede electrónica. Hasta que no se presente y se firme en sede electrónica la comunicación se mantendrá como borrador

| 0190211403)  | 09 CENTRO. Arrazua-Ubarrundia | toria-Gasteiz, Araba/Alava.<br>, Araba/Álava. |                     |                     |                     | ir |
|--------------|-------------------------------|-----------------------------------------------|---------------------|---------------------|---------------------|----|
| 0190211410)  | TEMPORAL VALSU. Arrazua-Ub    | arrundia, Araba/Álava.                        |                     |                     |                     |    |
| 0190211411)  | CENTRO TEMPORAL PRUEB         | A. Arrazua-Ubarrundia, Araba/Álava            | a.                  |                     |                     |    |
| 0190211432)  | CENTRO INC. Arratzua-Ubarrund | ia, Araba/Álava.                              |                     |                     |                     | *  |
| rocedencia d | le los residuos :             |                                               |                     |                     |                     |    |
| comunidades  | vecinos                       | •                                             |                     |                     |                     |    |
|              |                               |                                               |                     |                     |                     |    |
| RESIDUOS     | PELIGROSOS                    |                                               |                     |                     |                     |    |
|              |                               |                                               |                     |                     |                     |    |
| 🗅 Añadir     | 🕼 Editar 🛛 💼 Eliminar         |                                               |                     |                     |                     |    |
| Cód. LER     | Cód. LER extendido            | Desc. Residuo                                 | Cantidad            | Ops. de Tratamiento | Características     |    |
| 200113       |                               | disolvente                                    | 20                  | D05,R02             | HP3                 |    |
|              |                               |                                               |                     |                     |                     |    |
| RESIDUOS     | NO PELIGROSOS                 |                                               |                     |                     |                     |    |
|              |                               |                                               |                     |                     |                     |    |
| Anadir       | 🕼 Editar 🔤 Eliminar           |                                               |                     |                     |                     |    |
| Cód. LER     | Cód. LER extendido            | Desc. Residuo                                 |                     | Cantidad            | Ops. de Tratamiento |    |
| )40102       |                               | restos de encal                               | ado                 | 100                 | D01                 |    |
|              |                               |                                               |                     |                     |                     |    |
|              |                               |                                               |                     |                     |                     |    |
|              |                               | 🖺 Guardar borrador 🔤 🚀 Pr                     | esentar solicitud e | en Sede electrónica |                     |    |
|              |                               |                                               |                     |                     |                     |    |

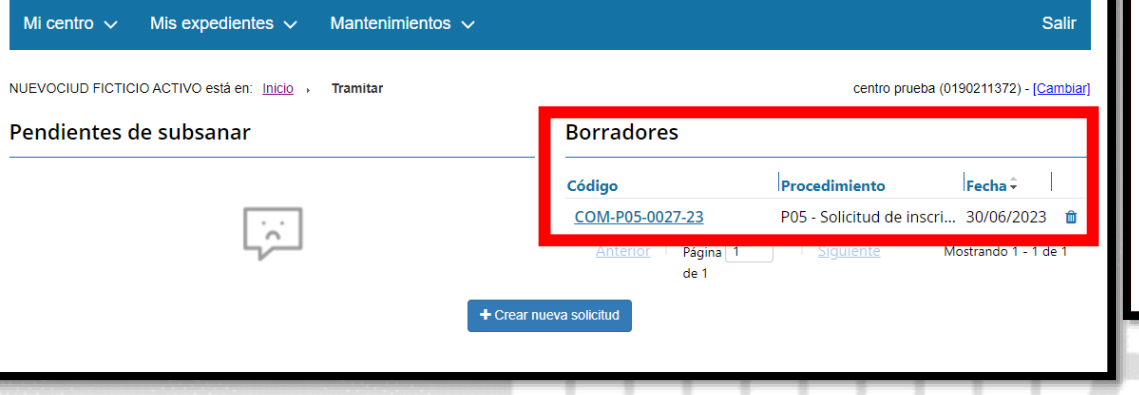

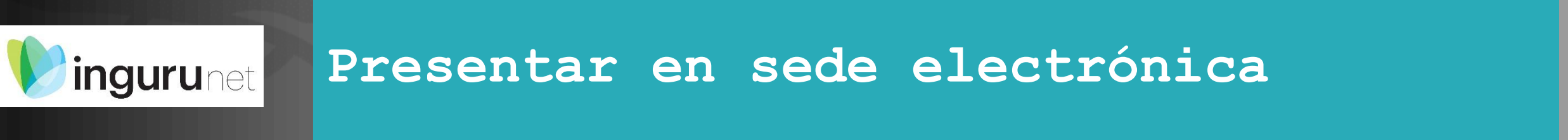

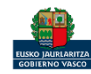

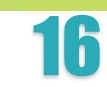

|                                            | LUS Ud                              |
|--------------------------------------------|-------------------------------------|
| Sede electrónica                           | Solo ha                             |
|                                            |                                     |
| 🔕 MI PERFIL 🔹 🚽 SALIR                      | DATOS NOTIFIC                       |
|                                            | Las notifica                        |
| 4<br>Firmar y enviar                       | Las notificacio<br>VALSÚEL          |
| omo representante). Después, introduzca    | ldioma de c                         |
|                                            | Las notificacio                     |
| arcados con asterisco (*) son obligatorios | O Eu                                |
|                                            | Canal de no                         |
|                                            | Electrónico:                        |
|                                            | Nota sob<br>en Mi carj<br>administr |
| Ocultar 木                                  |                                     |
|                                            | Datos para                          |
|                                            | Le enviaremo                        |
|                                            | Correo ele                          |
|                                            | Confirmac<br>Teléfono r             |
|                                            | relevant                            |
|                                            | Image: Sede electrónica             |

#### Los datos ya vienen rellenados de INGURUNET. Solo hay que rellenar los datos para recibir avisos.

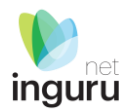

#### Ocultar ٨ y comunicaciones se enviarán a la siguiente dirección: envíe la administración durante la tramitación de este expediente irán destinadas a: (A82345372) cación \* s comunicaciones que se le mandarán a través de correos electrónicos y mensajes de avisos estarán en el idioma que usted indique. Castellano ión y comunicación \* n a la bandeja de notificaciones y comunicaciones de <u>Mi carpeta</u>. Para acceder, es necesario un medio de identificación electrónico. al electrónico: Si usted no accede a la notificación electrónica, se dará por notificada transcurridos 10 días naturales desde su puesta a disposición plido el plazo indicado, se entenderá que usted rechaza la notificación y así constará en el expediente. El trámite se dará por efectuado y la uirá adelante con el procedimiento. avisos so al correo electrónico y al teléfono móvil cuando tenga alguna notificación o comunicación en Mi carpeta. orreo electrónico riso se enviará además a todos los usuarios que en el Registro electrónico de apoderamientos consten como empleados de la entidad para este

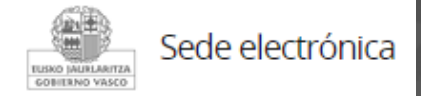

## Identificarse y SIGUIENTE

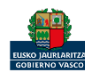

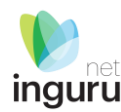

SIGUIENT

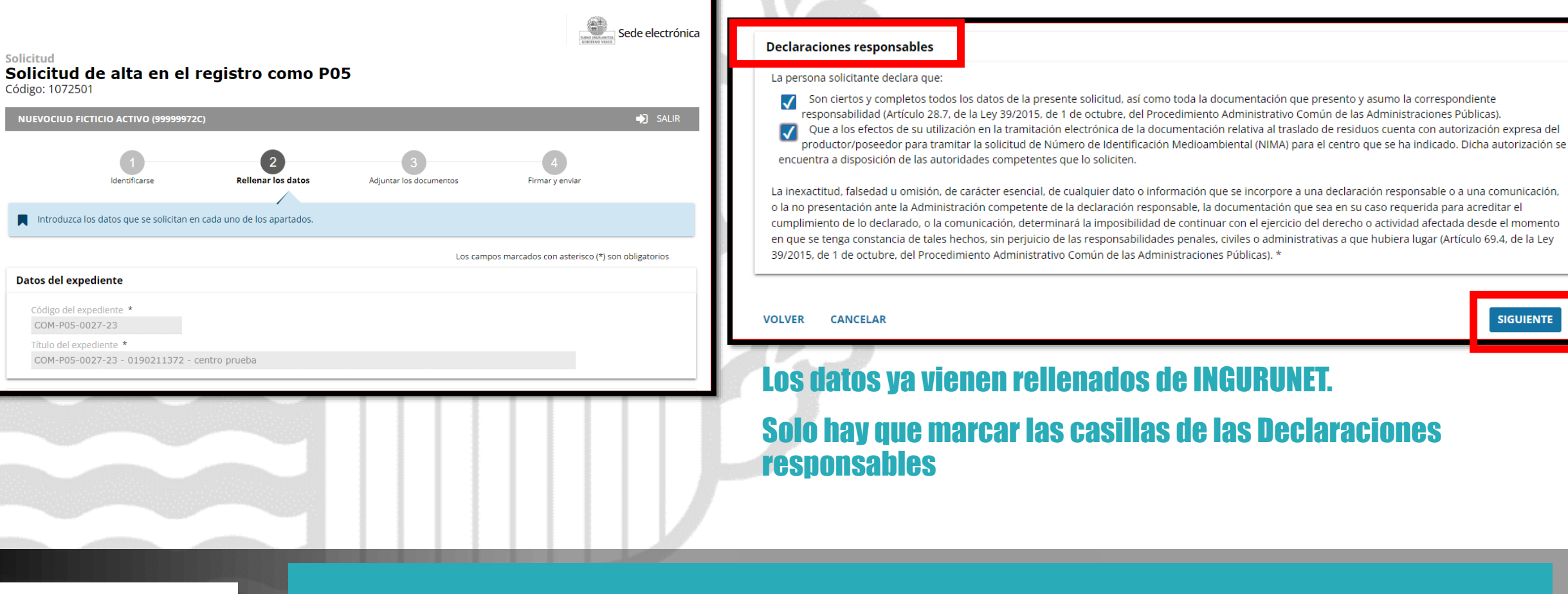

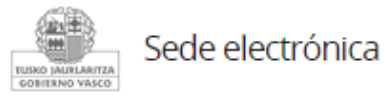

### Rellenar los datos y SIGUIENTE

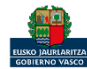

#### No hay obligación de adjuntar ningún documento aunque se puede adjuntar el FORMULARIO DE DECLARACIÓN RESPONSABLE DEL POSEEDOR DE RESIDUOS PARA EL OTORGAMIENTO DE LA REPRESENTACION DEL PROCEDIMIENTO

|                                                                           | IO ACTIVO (99999972C)                                                |                              |                                           |                                      |
|---------------------------------------------------------------------------|----------------------------------------------------------------------|------------------------------|-------------------------------------------|--------------------------------------|
|                                                                           | Identificarse                                                        | 2<br>Rellenar los datos      | 3<br>Adjuntar los documentos              | 4<br>Firmar y enviar                 |
|                                                                           |                                                                      |                              |                                           |                                      |
| A continuación p<br>tipo, pulse Añadi                                     | puede ver los tipos de docu<br>ir.                                   | umentos requeridos en el pro | cedimiento. Para subirlos, pulse Adjuntar | . Para adjuntar más documentos del r |
| A continuación p<br>tipo, pulse Añadi                                     | puede ver los tipos de docu<br>ir.                                   | umentos requeridos en el pro | cedimiento. Para subirlos, pulse Adjuntar | . Para adjuntar más documentos del r |
| A continuación p<br>tipo, pulse <i>Añadi</i><br>' <b>ipos de document</b> | puede ver los tipos de docu<br>ir.<br>tos requeridos<br>ños <b>T</b> | umentos requeridos en el pro | cedimiento. Para subirlos, pulse Adjuntar | . Para adjuntar más documentos del r |

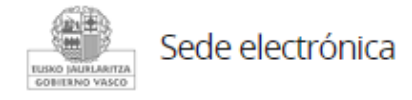

## Adjuntar los documentos

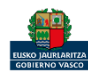

inguru

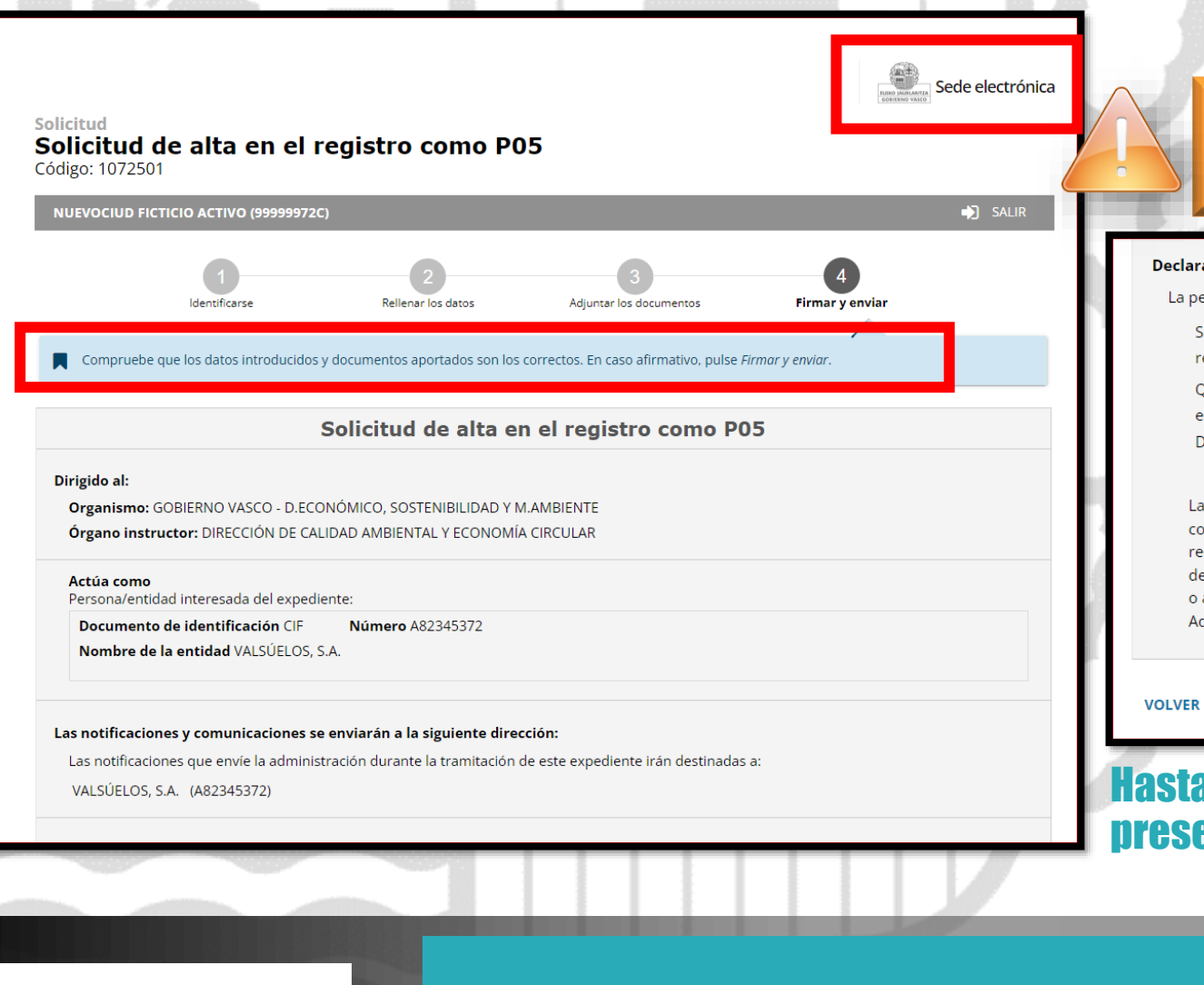

#### Las correcciones, en su caso, hay que hacerlas en INGURUNET.

#### Declaraciones responsables

La persona solicitante declara que:

Son ciertos y completos todos los datos de la presente solicitud, así como toda la documentación que presento y asumo la correspondiente responsabilidad (Artículo 28.7, de la Ley 39/2015, de 1 de octubre, del Procedimiento Administrativo Común de las Administraciones Públicas).

Que a los efectos de su utilización en la tramitación electrónica de la documentación relativa al traslado de residuos cuenta con autorización expresa del productor/poseedor para tramitar la solicitud de Número de Identificación Medioambiental (NIMA) para el centro que se ha indicado. Dicha autorización se encuentra a disposición de las autoridades competentes que lo soliciten.

La inexactitud, falsedad u omisión, de carácter esencial, de cualquier dato o información que se incorpore a una declaración responsable o a una comunicación, o la no presentación ante la Administración competente de la declaración responsable, la documentación que sea en su caso requerida para acreditar el cumplimiento de lo declarado, o la comunicación, determinará la imposibilidad de continuar con el ejercicio del derecho o actividad afectada desde el momento en que se tenga constancia de tales hechos, sin perjuicio de las responsabilidades penales, civiles o administrativas a que hubiera lugar (Artículo 69.4, de la Ley 39/2015, de 1 de octubre, del Procedimiento Administrativo Común de las Administraciones Públicas). \*

OLVER CANCELAR

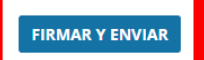

inguru

# Hasta que no se firme y envíe la solicitud no estará presentada en Sede electrónica.

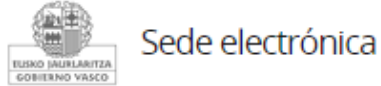

## Firmar la solicitud

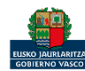

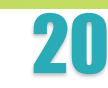

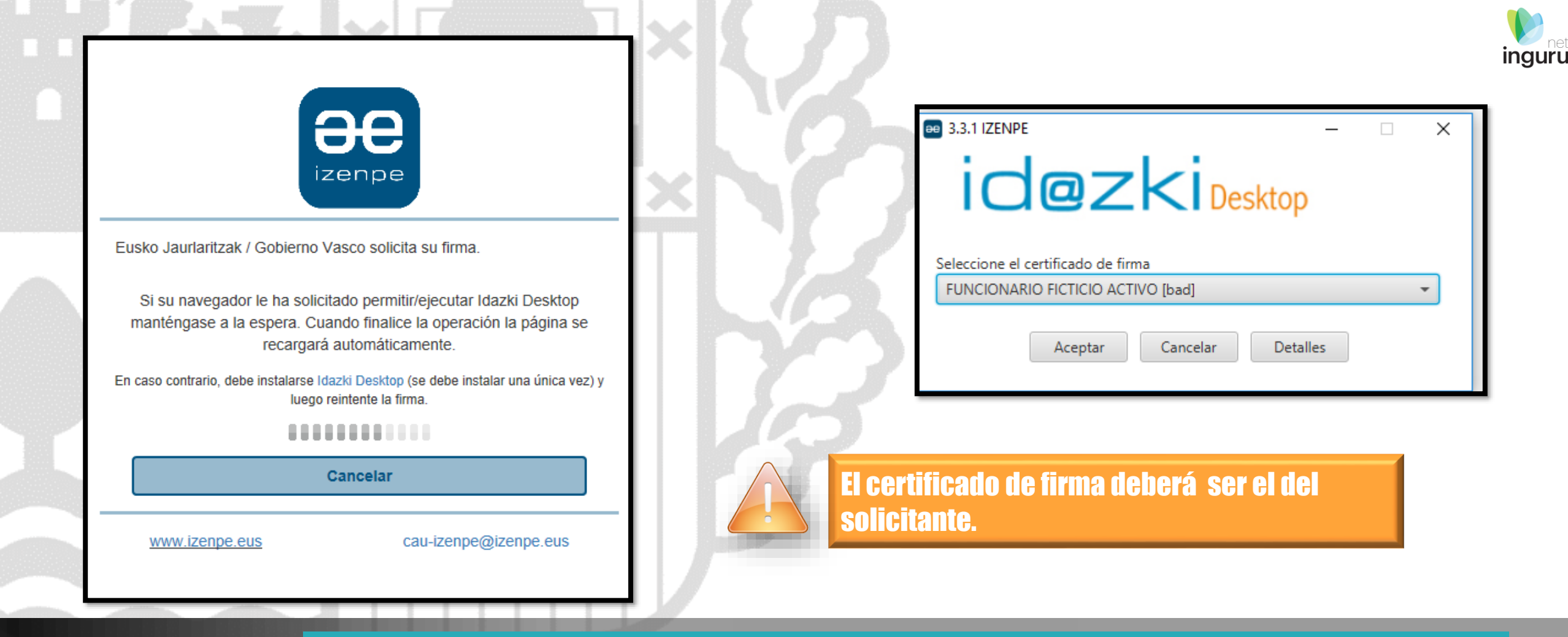

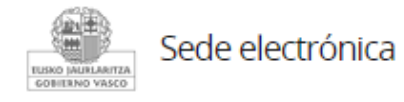

# Abrir Idazki y firmar con el certificado de firma

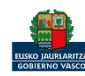

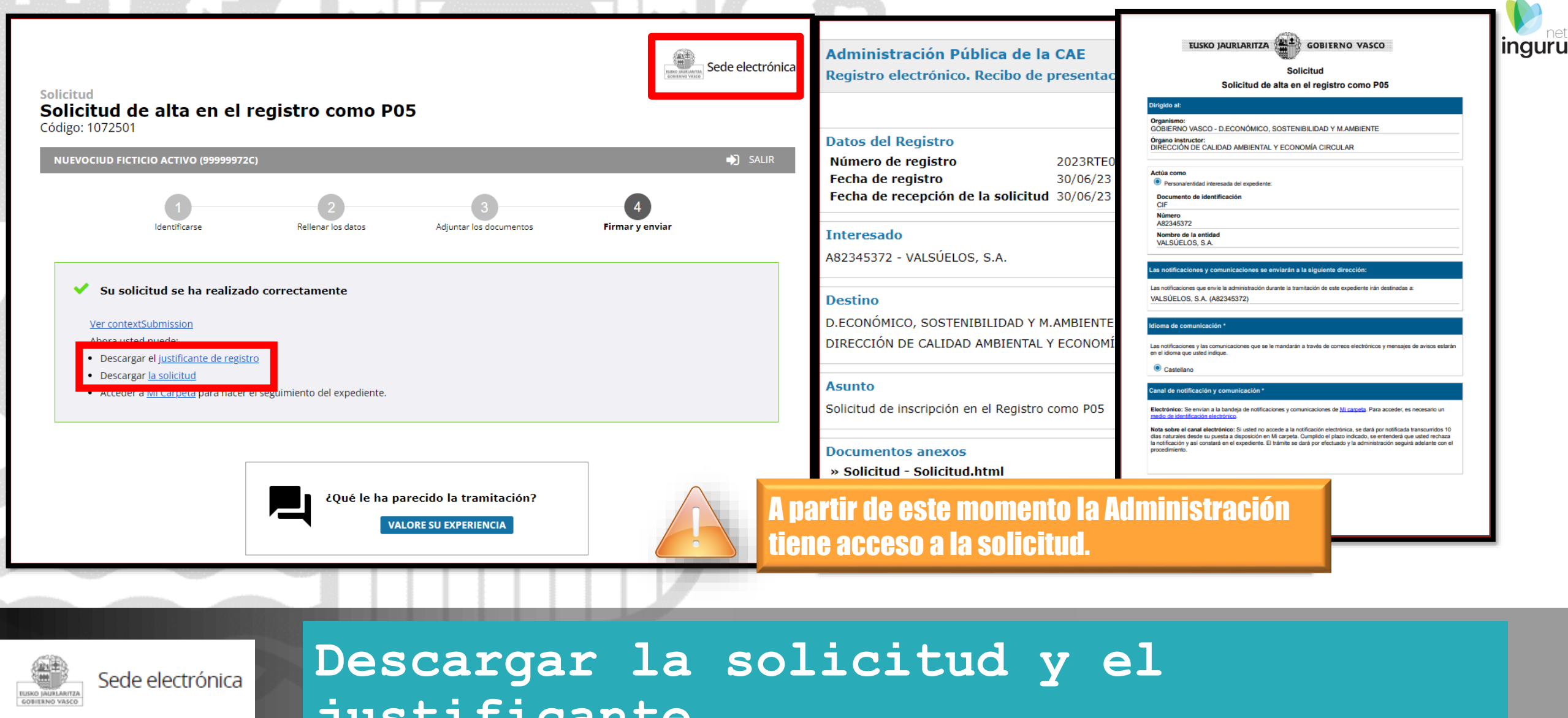

justificante

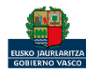

#### Se puede acceder al expediente desde los datos del centro en INGURUNET.

Para ver los datos hacer clic en el código del expediente.

| Datos del centro                                     | á en: Inicio → Datos del                                                                                                    | centro                                                                 |                                                                                                    | centro pruel                                                                                                    | ba (0190211372) - [ <u>Cambiar</u>                                                          |
|------------------------------------------------------|----------------------------------------------------------------------------------------------------|------------------------------------------------------------------------|----------------------------------------------------------------------------------------------------|----------------------------------------------------------------------------------------------------|---------------------------------------------------------------------------------------------|
| En funcionamiento                                    | Razón Social<br>ValSúelos, S.,<br>NIMA<br>0190211372<br>Teléfono<br>666666666<br>Dirección del o<br>Abendaño (Ka<br>(Vitoria-Gaste<br>Actividad CNA | A.<br>[ <u>ver centros</u> ]<br>:entro<br>ilea/Calle)<br>ilz), 11<br>E | NIF<br>A82345372<br>Denominación<br>centro prueba<br>e-mail<br>m@gmail.com<br>Municipio<br>Vitoria-Gasteiz<br>Territorio<br>Araba/Álava | x: 525821.919<br>Aeropuerto<br>+<br>-<br>-<br>-<br>-<br>-<br>-<br>-<br>-<br>-<br>-<br>-<br>-<br>-<br>-<br>-<br>-<br>-<br>- | y y: 4743541.196<br>Vitoria - Gasteiz<br>Vitoria - Gasteiz<br>Vitoria - Gasteiz<br>Mendiola |
| Autorizaciones / Inscr                               | ipciones                                                                                                    | <u>Ver todos</u>                                                       | Expedientes abiertos                                                                                                    |                                                                                                    | Ver todo:                                                                                   |
| Autorización / Inscripción D<br>16P05060190211372 So | escripción<br>plicitud de inscripció                                                                                                    | Fecha autorización                                                     | Expediente<br>PNAT01003                                                                                                    | Estado                                                                                                    | Fecha modificación +                                                                        |
| . <u></u>                                            | enserved de moenpeloin                                                                                                    | 55, 50, 2025                                                           | <u>COM-N01-0008-22</u>                                                                                                    | 20%                                                                                                    | 04/05/2022                                                                                  |

## Expediente abierto

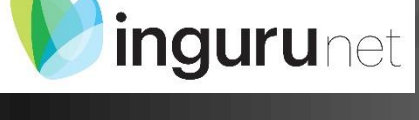

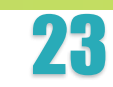

inguru

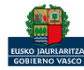

#### Los datos no se pueden modificar.

| atos relativos a la autorización: 16P05060190211372 Idio | Resumen D;<br>oma de not         | atos Documentación              |                                                    |                                                   |
|----------------------------------------------------------|----------------------------------|---------------------------------|----------------------------------------------------|---------------------------------------------------|
|                                                          | Mostrar/Ocultar en Mode          | o Tabla                         |                                                    |                                                   |
| Resumen Datos Documentación                              | Número de inscripo               | ción                            |                                                    |                                                   |
|                                                          | 16P0506019021137                 | 2                               |                                                    |                                                   |
| Procedencia                                              | Procedencia<br>Comunidades vecin | 05                              |                                                    |                                                   |
| Comunidades vecinos                                      |                                  | IGROSOS                         |                                                    |                                                   |
| Código de la autorización                                |                                  |                                 |                                                    |                                                   |
| 16P05060190211372                                        | Código LER                       | Código LER Descripción Descripc | ción residuo Cantidad Gestio                       | nada Características Peligros Ops. de Tratamiento |
| Descripción de la autorización                           | 200113                           | Anterior Página 1 de            | Siguiente L'Iltima                                 | Mostrando 1 - 1 de 1                              |
| P05-Solicitud de inscripción en el Registro como P05     | <u>Página</u>                    | 1                               | Página                                             | wistando i - i de i                               |
| Fecha de Autorización                                    | RESIDUOS NO                      | PELIGROSOS                      |                                                    |                                                   |
| 30/06/2023                                               | Código LER                       | Código LER Descripción          | Descripción residuo                                | antidad Gestionada Ops. de Tratamiento            |
|                                                          | 040102                           | Residuos de encalado            | restos de encalado 10                              | 00 D01 - Depósito en el suelo                     |
|                                                          | <u>Primera</u><br><u>Página</u>  | Anterior Página 1 de 1          | <u>Siguiente</u> <u>Última</u> 10<br><u>Página</u> | ▼ Mostrando 1 - 1 de 1                            |
|                                                          |                                  |                                 |                                                    |                                                   |

# Datos relativos al expediente

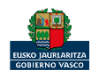

**inguru**net

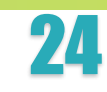

Datos relativos a la autorización: 16P05060190211372 Idioma de notificación: Castellano

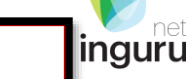

xts

| NUEVOCIUD<br>99999972C<br>Usted está actua<br>VALSÚELOS,<br>A82345372 | FICTICIO ACTIVO 🚽<br>ando como:<br>S.A. | Solicitud de inscripción en el Registro como P05<br>Pendiente de apertura                                                                                                    |   |                                         |          |
|-----------------------------------------------------------------------|-----------------------------------------|----------------------------------------------------------------------------------------------------|---|-----------------------------------------|----------|
| Expediente                                                            | es 6 tareas pendientes                  | Título del expediente: Solicitud de Inscripción en el Registro como P05<br>Órgano gestor: DIRECCIÓN DE CALIDAD AMBIENTAL Y ECONOMÍA CIRCULAR<br>Número de registro de la solicitud: 2023RTE00004890 |   | Tramitación                             |          |
| Certificacio<br>Pagos                                                 | ones                                    | Contacto: <u>PP-Trans@ej-gy.es</u><br>Modificado el 05/05/2023<br>Más información en <u>https://www.sandbox.euskadi.eus/servicios/10725</u>                                                         |   | Detalles de la tramitación              | \        |
| Solicitudes                                                           | en borrador 👔                           | Estado del expediente                                                                                                    |   | Documentos                              |          |
| Mi perfil                                                             |                                         | Este expediente está en tramitación                                                                                                    |   | Documentos que usted ha entregado       | ^        |
|                                                                       |                                         | Datos de contacto                                                                                                    |   | PRESENTACIÓN DE SOLICITUDES, 21/01/2020 |          |
|                                                                       |                                         | 🗼 Modo de notificación y comunicación: Electrónico                                                                                                    |   | Solicitud                               | 🥏 🛨      |
|                                                                       |                                         | Correo electrónico: email1@email.com<br>Estos datos de contacto se utilizarán únicamente en este expediente.                                                                                        |   | Justificante de registro                | <u>+</u> |
|                                                                       |                                         | Tramitación                                                                                                    |   |                                         |          |
|                                                                       |                                         | Detalles de la tramitación                                                                                                    | ~ |                                         |          |

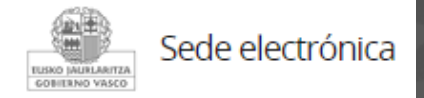

# Mi Carpeta

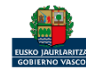

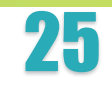

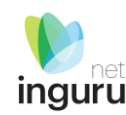

Si necesita aclarar alguna duda sobre los sistemas Ingurunet o IKS-eeM y su funcionamiento envíe su consulta vía email al siguiente correo electrónico: <u>ingurumena@euskadi.eus</u>, indicando número de teléfono de contacto y el motivo de su consulta. Se le atenderá en el menor tiempo posible.

INGURUNET - Sistema de Información y Tramitación Ambiental - Residuos - Euskadi.eus

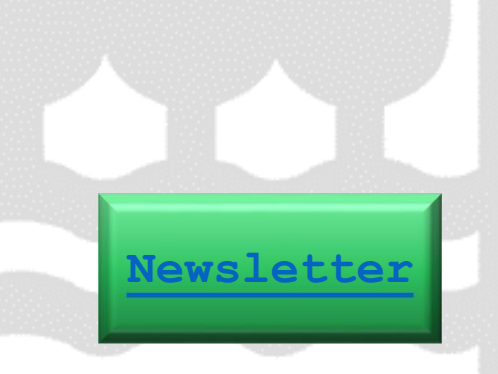

Contacto www.euskadi.eus/medio-ambiente/

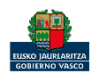